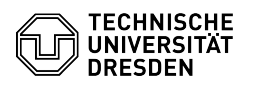

## Apple Mail - macOS - Zertifikat einrichten

08.07.2025 08:09:51

|                                                                                                    |                                                        |                        | FAQ-Artikel-Ausdruck  |
|----------------------------------------------------------------------------------------------------|--------------------------------------------------------|------------------------|-----------------------|
| Kategorie:                                                                                                    | IT-Sicherheit & Anmeldung an Diensten::PKI-Zertifikate | Bewertungen:           | 1                     |
| Status:                                                                                                    | öffentlich (Alle)                                      | Ergebnis:              | 100.00 %              |
| Sprache:                                                                                                    | de                                                     | Letzte Aktualisierung: | 10:29:50 - 25.10.2024 |
|                                                                                                    |                                                        |                        |                       |
| Schlüsselwörter                                                                                                    |                                                        |                        |                       |
| E-Mail Zertifikat PKI Signatur Einrichtung macOS                                                                                                    |                                                        |                        |                       |
|                                                                                                    |                                                        |                        |                       |
| Lösung (öffentlich)                                                                                                    |                                                        |                        |                       |
| In dieser Anleitung wird die Einbindung eines persönlichen Zertifikats für das<br>Signieren und Verschlüsseln von E-Mails in Apple Mail für macOS beschrieben.<br>Dafür benötigen Sie ein Zertifikat, welches als .p12-Datei vorliegen muss.<br>[1]Wie beantrage ich ein persönliches Zertifikat? |                                                        |                        |                       |
| Bitte beachten Sie die Hin                                                                                                    | weise zur [2]E-Mail-Verschlüsselung.                   |                        |                       |
| Zuerst müssen Sie Ihr Zertifikat mit Ihrem privaten Schlüssel in den<br>Schlüsselbund von macOS importieren. Klicken Sie dazu auf die Datei<br>(PKCS12-Format), die den Schlüssel und das Zertifikat enthält.                                                                                     |                                                        |                        |                       |
| Screenshot Zertifikatsdatei                                                                                                    |                                                        |                        |                       |
| Wählen Sie den Schlüsselbund "Anmeldung" aus und klicken Sie auf "Hinzufügen".                                                                                                    |                                                        |                        |                       |
| Screenshot macOS: Installationsfenster                                                                                                    |                                                        |                        |                       |
| Sobald Sie aufgefordert werden, das Zertifikatspasswort einzugeben, tragen Sie dieses ein und bestätigen dies mit "OK".                                                                                                    |                                                        |                        |                       |
| Screenshot macOS: Passv<br>-                                                                                                    | vortabfrage                                            |                        |                       |
| Sie werden nach der Installation in die Schlüsselbundverwaltung<br>weitergeleitet. Dort können Sie unter "Meine Zertifikate" das eben<br>installierte Zertifikat sehen.                                                                                                    |                                                        |                        |                       |
| Screenshot masOS: Schlüsselbundverwaltung<br>-                                                                                                    |                                                        |                        |                       |
| Öffnen Sie nun die "Einstellungen" von Apple Mail.                                                                                                    |                                                        |                        |                       |
| Screenshot Apple Mail: Einstellungen<br>-                                                                                                    |                                                        |                        |                       |
| Klicken Sie dort unter "Accounts" auf "Servereinstellungen" und wählen Sie<br>"Erweiterte Exchange-Einstellungen".                                                                                                    |                                                        |                        |                       |
| Screenshot Apple Mail: Accounts-Einstellungen                                                                                                    |                                                        |                        |                       |
| Wählen Sie unter TLS-Zertifikat Ihr Zertifikat aus und bestätigen Sie es mit<br>"OK".                                                                                                    |                                                        |                        |                       |
| Screenshot Apple Mail: Zertifikatsauswahl<br>-                                                                                                    |                                                        |                        |                       |
| Bitte "sichern" Sie die Einstellungen.                                                                                                    |                                                        |                        |                       |
| Screenshot Apple Mail: Ac                                                                                                    | counts-Einstellungen                                   |                        |                       |
| Wenn Sie nun eine E-Mail verschicken, können Sie auswählen, ob Sie diese,<br>sofern beim Empfänger ebenfalls ein Zertifikat vorhanden ist, verschlüsseln<br>möchten. Dies können Sie durch einen Klick auf das Schlosssymbol ändern.                                                              |                                                        |                        |                       |
| Screenshot Apple Mail: ne                                                                                                    | eue E-Mail                                             |                        |                       |
| [1] https://faq.tickets.tu-du<br>[2] https://faq.tickets.tu-du                                                                                                    | resden.de/v/ltemID=1026<br>resden.de/v/ltemID=1087     |                        |                       |
|                                                                                                    |                                                        |                        |                       |